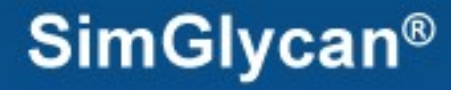

# **PREMIER Biosoft**

# Accelerating Research in Life Sciences

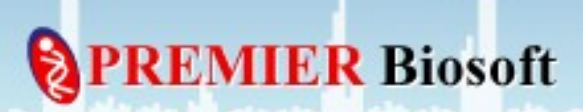

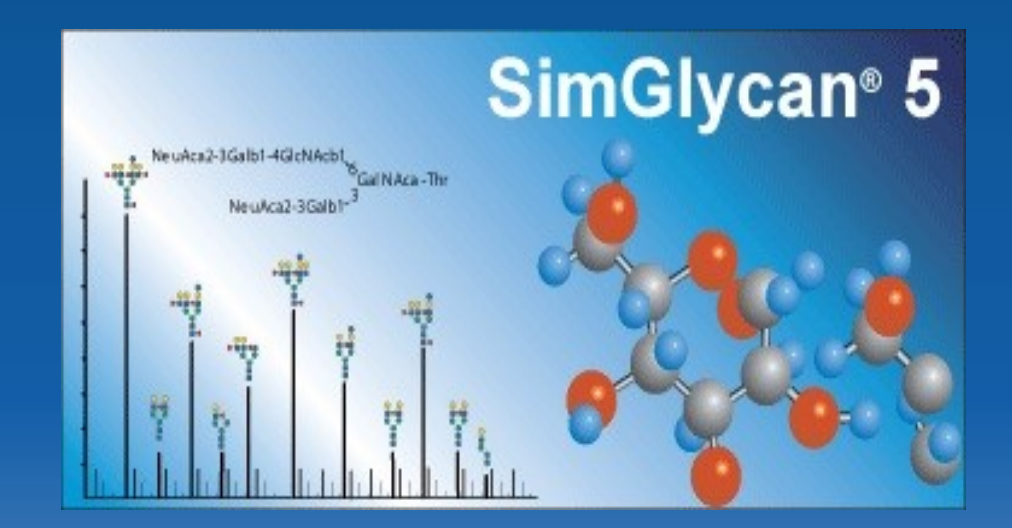

#### How to import AB SCIEX's .wiff file?

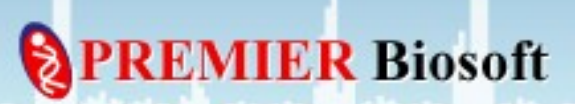

#### SimGlycan<sup>®</sup>

#### Step 1: Install and activate SimGlycan

- Install the program by double clicking the appropriate installer.
- After installation, activate the program using your registration number and email address.

Biosoft

• Once registration is complete, close the program.

#### Step 2: Check if .NET framework version (v 4.0.30319) is installed

| 18 I 📑 18 🖛 I       |                           |                                | v4.0.303           | 19     |                                         | × |
|---------------------|---------------------------|--------------------------------|--------------------|--------|-----------------------------------------|---|
| File Home Share V   | ïew                       |                                |                    |        | ~<br>~                                  | ? |
| 🛞 🍥 👻 🕇 퉬 > This PC | ▹ OS (C:)                 | t.NET → Framework → v4.0.30319 | •                  |        | ✓ C Search v4.0.30319                   | ρ |
| 🔆 Favorites         | Name                      | Date modified                  | Туре               | Size   |                                         | ^ |
| 🔜 Desktop           | 퉬 1033                    | 3/18/2014 2:55 PM              | File folder        |        |                                         |   |
| 🗼 Downloads         | 퉬 ASP.NETWebAdminFiles    | 8/22/2013 9:06 PM              | File folder        |        |                                         |   |
| 📳 Recent places     | 퉬 Config                  | 8/22/2013 9:06 PM              | File folder        | G      | o to:                                   |   |
|                     | 퉬 en-US                   | 3/18/2014 2:55 PM              | File folder        |        |                                         |   |
|                     | 퉬 MSBuild                 | 8/22/2013 9:06 PM              | File folder        | 'C     | :\Windows\Microsoft.NEI\Framework       |   |
|                     | 遇 MUI                     | 8/22/2013 9:06 PM              | File folder        |        | A 0 30319 <sup>(</sup>                  |   |
|                     | 퉬 Nativelmages            | 3/18/2014 3:36 PM              | File folder        |        | 4.0.00010                               |   |
|                     | 퉬 SQL                     | 8/22/2013 9:06 PM              | File folder        |        |                                         |   |
|                     | 퉬 WPF                     | 3/18/2014 3:36 PM              | File folder        | lf f   | this folder doesn't exist then download |   |
| 🖏 Homegroup         | 🚳 Accessibility.dll       | 8/10/2013 6:21 AM              | Application extens | 36 KE  |                                         |   |
|                     | AddInProcess.exe          | 8/10/2013 6:21 AM              | Application        | 30     | nd install the <b>.NET Framework v</b>  |   |
| 💻 This PC           | AddInProcess.exe.config   | 6/18/2013 5:57 PM              | CONFIG File        | 1 KF   | n 20240                                 |   |
| Ҏ dell (badri)      | AddInProcess32.exe        | 8/10/2013 6:21 AM              | Application        | 42 KE  | 0.30313                                 |   |
| Lesktop             | AddInProcess32.exe.config | 6/18/2013 5:58 PM              | CONFIG File        | 1 KE   | В                                       |   |
| Documents           | AddlnUtil.exe             | 8/10/2013 6:21 AM              | Application        | 42 KE  | В                                       |   |
| Downloads           | AddInUtil.exe.config      | 6/18/2013 5:58 PM              | CONFIG File        | 1 KE   | В                                       |   |
| Music               | 🚳 AdoNetDiag.dll          | 8/10/2013 6:21 AM              | Application extens | 167 KE | В                                       |   |
| Pictures            | adonetdiag.mof            | 6/18/2013 5:58 PM              | MOF File           | 8 KE   | В                                       |   |
| Videos              | adonetdiag.mof.uninstall  | 6/18/2013 5:58 PM              | UNINSTALL File     | 2 KE   | В                                       |   |
| L OS (C:)           | 🚳 alink.dll               | 8/10/2013 6:21 AM              | Application extens | 115 KE | В                                       |   |
| New Volume (D:)     | AppLaunch.exe             | 8/10/2013 6:22 AM              | Application        | 97 KE  | В                                       |   |
|                     | applaunch.exe.config      | 8/22/2013 9:04 PM              | CONFIG File        | 1 KE   | В                                       |   |
| 📬 Network           | Aspnet.config             | 8/22/2013 9:04 PM              | CONFIG File        | 1 KE   | В                                       |   |
| т                   | aspnet_compiler.exe       | 8/10/2013 6:22 AM              | Application        | 55 KE  | В                                       |   |
|                     | aspnet_filter.dll         | 8/10/2013 6:22 AM              | Application extens | 34 KE  | В                                       |   |
|                     | 🚳 aspnet_isapi.dll        | 8/10/2013 6:22 AM              | Application extens | 25 KE  | В                                       |   |
|                     | 🚳 Aspnet_perf.dll         | 8/10/2013 6:22 AM              | Application extens | 41 KE  | В                                       |   |
|                     | aspnet_perf.h             | 6/18/2013 5:58 PM              | H File             | 8 KE   | В                                       | ~ |
| 349 items           |                           |                                |                    |        |                                         |   |
|                     |                           |                                |                    |        |                                         |   |

**PREMIER** Biosoft

Step 3: Download the required Microsoft .NET framework version

#### Install it using "dotNetFx40\_Full\_x86\_x64.exe" by downloading "Microsoft .NET Framework 4 (Standalone Installer)" directly from Microsoft website at:

http://www.microsoft.com/en-in/download/details.aspx?id=17718

Biosoft

SimGlycan<sup>®</sup>

#### **Step 4: Launch Command Prompt with Administrator privilege**

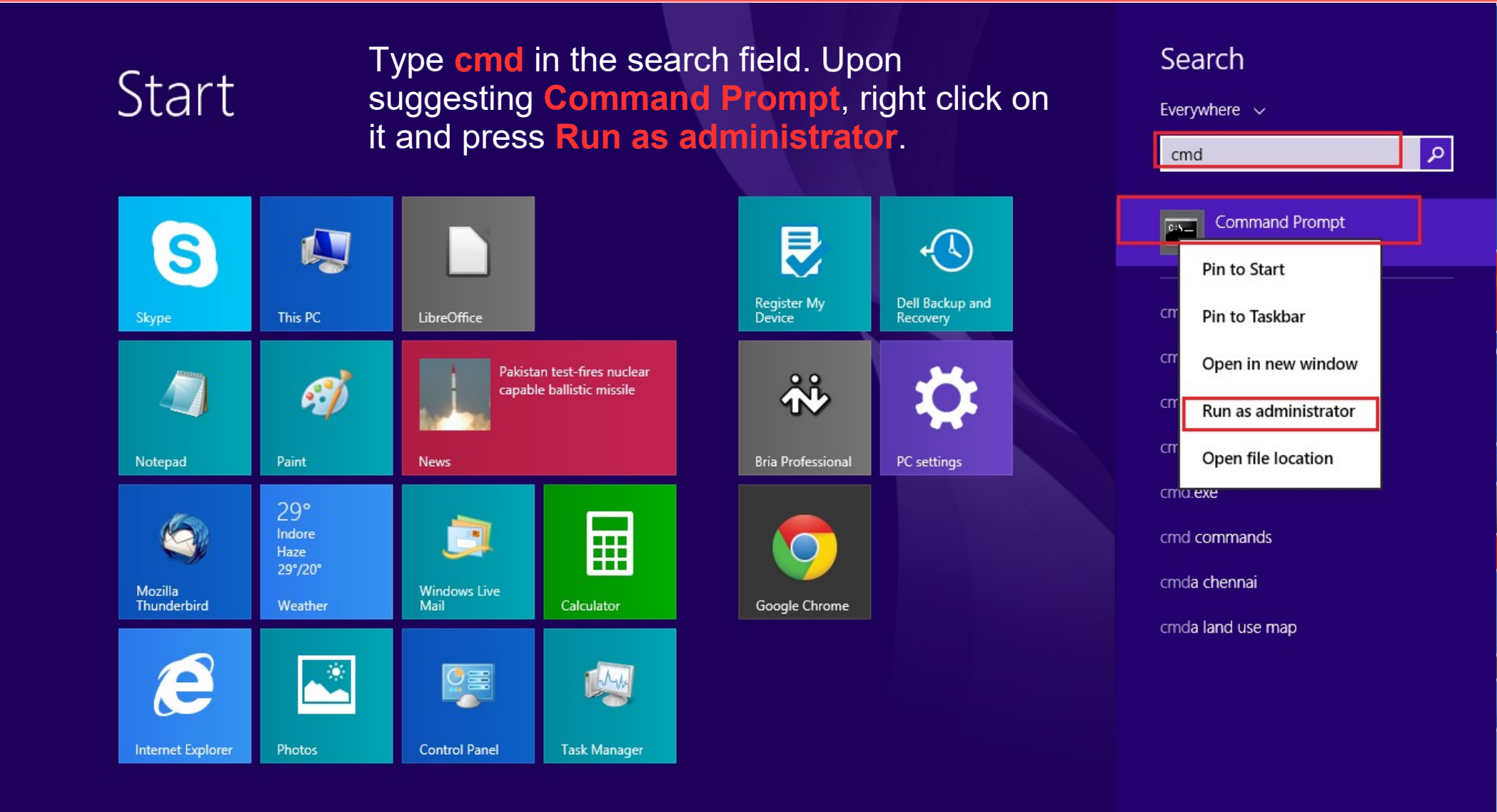

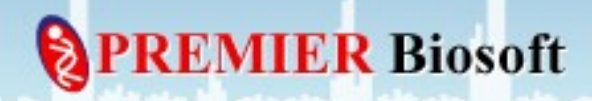

#### Launch Command Prompt as Administrator (for Win 7)

ER Biosoft

Type **cmd** in the search field. Upon suggesting **cmd.exe**, right click on it and press **Run as administrator**.

| Programs (1)            |   | Open                                    |
|-------------------------|---|-----------------------------------------|
| cmd eve                 | ۲ | Run as administrator                    |
| Documents (11)          |   | Open with MSConvertGUI                  |
|                         |   | Open with SeeMS                         |
| libtabix.a              |   | 7-Zip                                   |
| 📄 libbam.a              |   | Edit with Notepad++                     |
| knetfile.h              | 6 | Scan with Microsoft Security Essentials |
| knetfile.h              |   | Add to archive                          |
| changelog.txt           |   | Add to "cmd.rar"                        |
| 🔄 libtabix.a            |   | Compress and email                      |
| libbam.a                |   | Compress to "cmd.rar" and email         |
| Files (170)             |   | Pin to Taskbar                          |
| Cmd.pm                  |   | Pin to Start Menu                       |
| Cmd.pm                  |   | Restore previous versions               |
| mk_cmds.1.gz            |   | Send to                                 |
| Caffeine1 - PubChem.htm |   | Cut                                     |
| g pubchem.widgets.js    |   | Сору                                    |
| S core156.js            |   | Paste                                   |
| Crmd                    |   | Delete                                  |
|                         |   | Open file location                      |
|                         |   | Properties                              |

#### **Step 5: Execute the first command**

• Copy the following command:

cd "%Appdata%\PBI\SGEE\NativeLibs"

 Go to Command Prompt, right click on it, press Paste and then press Enter.

| Microsoft Window                                                                                                    | Administrator: Command Prompt – – × |
|----------------------------------------------------------------------------------------------------|-------------------------------------|
| (c) 2013 Microso<br>C:\Windows\syste                                                                                                    | t Corporation. Hil Fights reserved. |
|                                                                                                    | Mark<br>Copy Enter<br>Paste         |
|                                                                                                    | Select All<br>Scroll<br>Find        |
|                                                                                                    |                                     |
| and the state of the state of t | PREMIER Biosoft                     |

#### **Step 6: Execute the second command**

- Similarly, run the second command
- C:\Windows\Microsoft.NET\Framework\v4.0.30319\RegAsm.exe /codebase WiffReaderCOMWrapper.dll /tlb

|      | Administrator: Command Prompt - 🗆 🗙                                                                                                    |            |
|------|----------------------------------------------------------------------------------------------------|------------|
|      | Microsoft Windows [Version 10.0.16299.309]<br>(c) 2017 Microsoft Corporation. All rights reserved.                                                                    | <u>^</u>   |
|      | C:\WINDOWS\system32>cd "%Appdata%\PBI\SGEE\NativeLibs"                                                                                                    |            |
|      | C:\Users\Admin\AppData\Roaming\PBI\SGEE\Nativelibs> <mark>C:\Windows\Microsoft.NET\Framework\v4.0.30319\RegAsm.e</mark><br>xe /codebase WiffReaderCOMWrapper.dll /tlb | $\bigcirc$ |
|      |                                                                                                    |            |
|      |                                                                                                    |            |
|      |                                                                                                    |            |
|      |                                                                                                    |            |
|      |                                                                                                    |            |
|      |                                                                                                    |            |
|      |                                                                                                    |            |
|      |                                                                                                    |            |
|      |                                                                                                    | FD Biosoft |
| 10.0 |                                                                                                    | V DIUSOII  |

#### **Step 7: Verify the execution status**

# The Execution console output should display 'Types registered successfully.'

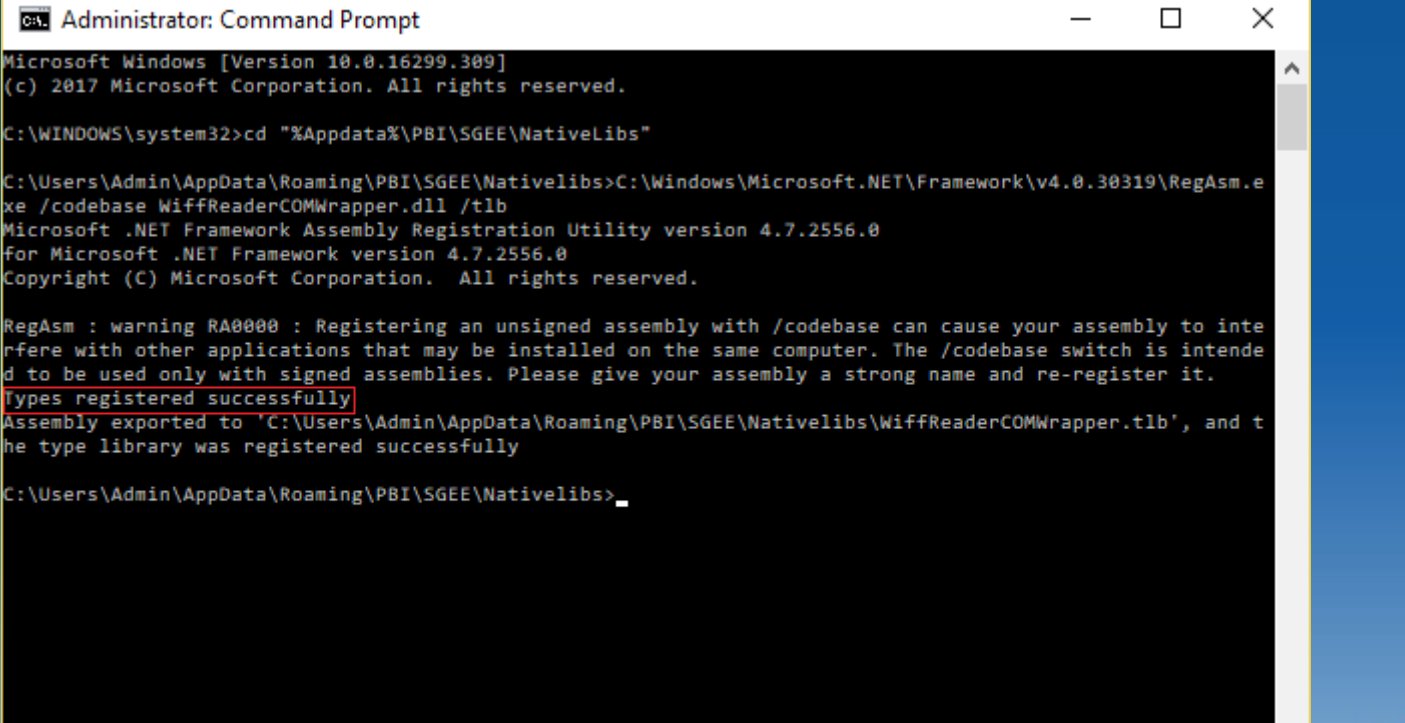

ER Biosoft

This message indicates that SimGlycan is ready for importing .wiff files.

#### **Step 8: Import .wiff file in SimGlycan**

| 3                                                                                                    | SimGlycan® Enterprise Client 5.2 - C:\Program Files\SimGlycan Enterprise Client 5.2_Beta\DemoProject\Wiff_import.sgp – 🗇 🛛 🛛                                                                                                    |              |  |  |  |
|----------------------------------------------------------------------------------------------------|----------------------------------------------------------------------------------------------------|--------------|--|--|--|
| File Edit View Analyze Online Tools Help                                                                                                    | p                                                                                                    |              |  |  |  |
| 🚡 🖾 🖉 🕬 🕬                                                                                                    | ***** D   = >   * ‱ * * * * * * * * * * * * * * * * *                                                                                                    |              |  |  |  |
| Project Navigator ×                                                                                                    |                                                                                                    |              |  |  |  |
| Wiff import     Vinf import     Vinf import     Vinf import     Vinf import     Sequence     Draw Glycan     Glycopeptide     LC-MS and MS/MS Data     Glycan Quantitation | Open MS/MS Data Files     ×       Look in:     AB SCIEX     Image: Control of the second second s |              |  |  |  |
|                                                                                                    | Recent Items   Desktop   Documents   This PC   Network                                                                                                    |              |  |  |  |
|                                                                                                    | File name: Open                                                                                                    |              |  |  |  |
|                                                                                                    | Files of type: WIFF Files (*.wiff) Cancel                                                                                                    |              |  |  |  |
|                                                                                                    | Load intensity: C Percent (Relatively) 💿 Absolute Value > 🔽 0 %                                                                                                    |              |  |  |  |
|                                                                                                    |                                                                                                    |              |  |  |  |
|                                                                                                    |                                                                                                    |              |  |  |  |
|                                                                                                    |                                                                                                    |              |  |  |  |
|                                                                                                    |                                                                                                    |              |  |  |  |
| ppens an Ab SCIEX Data Tile                                                                                                    |                                                                                                    | ja           |  |  |  |
|                                                                                                    | PRE 0                                                                                                    | MIER Biosoft |  |  |  |

# **Thank You!**

2

PREN

MIER Biosoft